# ติดตั้งโปรแกรม Adobe After Effects แบบทดลองใช้ 7 วัน

- เข้าไปดาวน์โหลดโปรแกรมที่นี่ <u>https://creativecloud.adobe.com</u> /apps/download/aftereffects?pro moid=KSPCZ
- ดูวิธีการดาวน์โหลด พร้อมติดตั้ง
   โปรแกรมได้ที่ VDO นี้

https://youtu.be/-4p3MBWXhcM

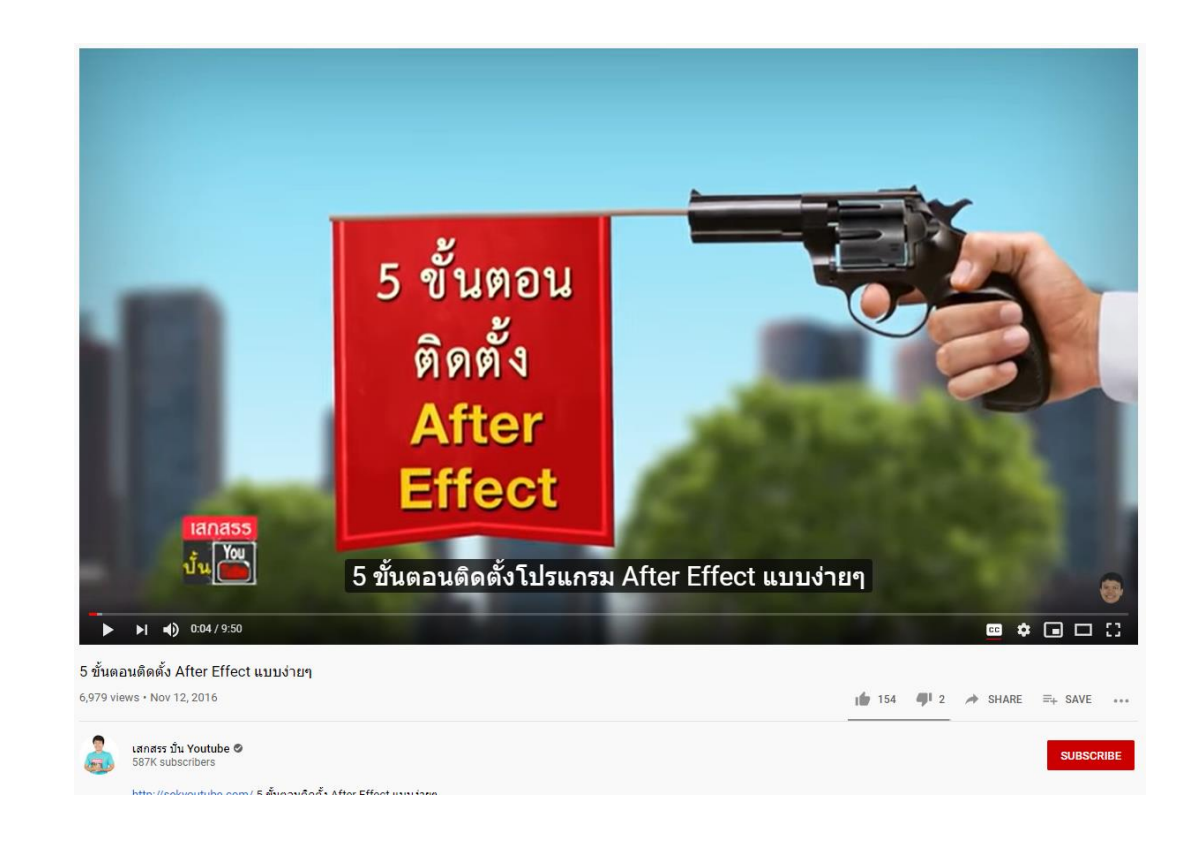

#### 1. เข้าไปที่เว็บไซต์เพื่อดาวน์โหลดโปรแกรม

 https://www.adobe.com/sea/product
 Creativity & Design 
 Marketing & Commerce 
 PDF & E-signatures 
 Business Solutions 

 s/media-encoder.html
 Marketing & Commerce 
 PDF & E-signatures 
 Download trial

 Ng Download trial
 Ng Download trial
 Ng Download trial
 Ng Download trial
 Ng Download trial

#### Media Encoder. Rock solid rendering.

Support V

Ingest, transcode, create proxies, and output to almost any format you can imagine. Automate your workflows with presets, Watch Folders, and Destination Publishing. Use Time Tuner to invisibly adjust duration, and apply LUTs and Loudness corrections without having re-open projects. Tight integration with Adobe Premiere Pro, After Effects, and other applications provides a seamless workflow.

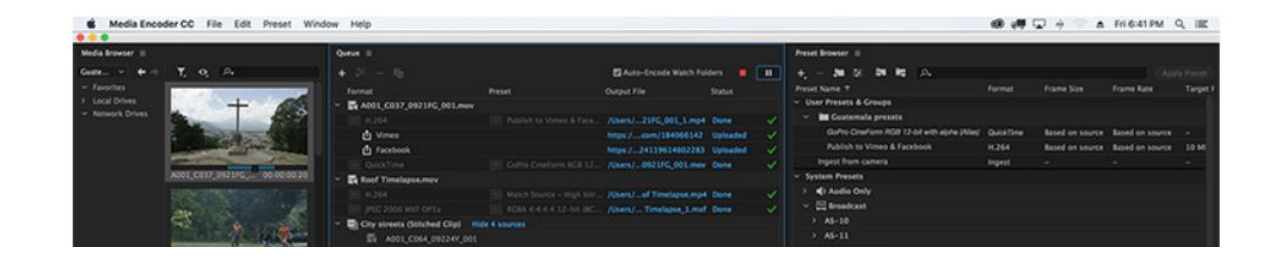

2. กดเข้าใช้งานด้วย Google จะปรากฎหน้าต่าง ให้ระบุ

กรุณาเลือกประเภทข้อมูล แล้วกด Continue

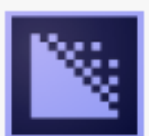

#### Install Media Encoder

Sign in with an Adobe account

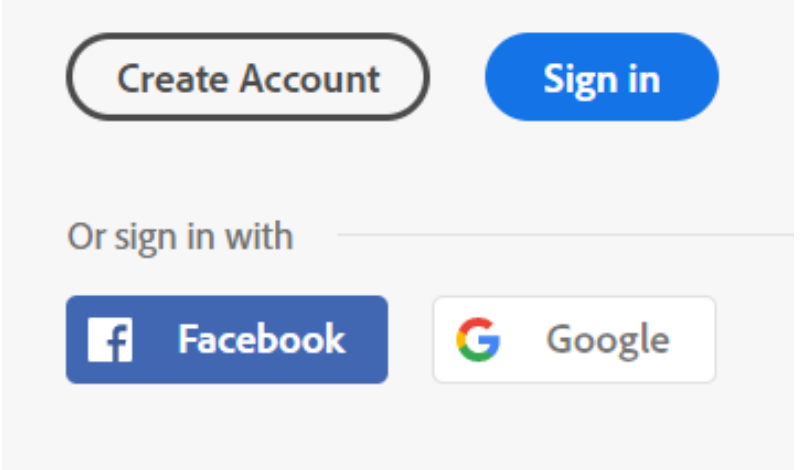

3. จะปรากฎหน้าต่าง โปรแกรมกำลังติดตั้ง

# 

Media Encoder is now installing.

Media Encoder is being installed by the Creative Cloud Desktop App.

(Note: This app installs and updates all Adobe creative apps and services.) Get help

4. รอให้โปรแกรมติดตั้งจนเสร็จ ในขั้นตอนนี้อาจจะใช้เวลานาน ขึ้นอยู่กับสัญญาณอินเตอร์เน็ต

5. หลังจากติดตั้งโปรแกรมสำเร็จแล้วให้ กด Start free trial

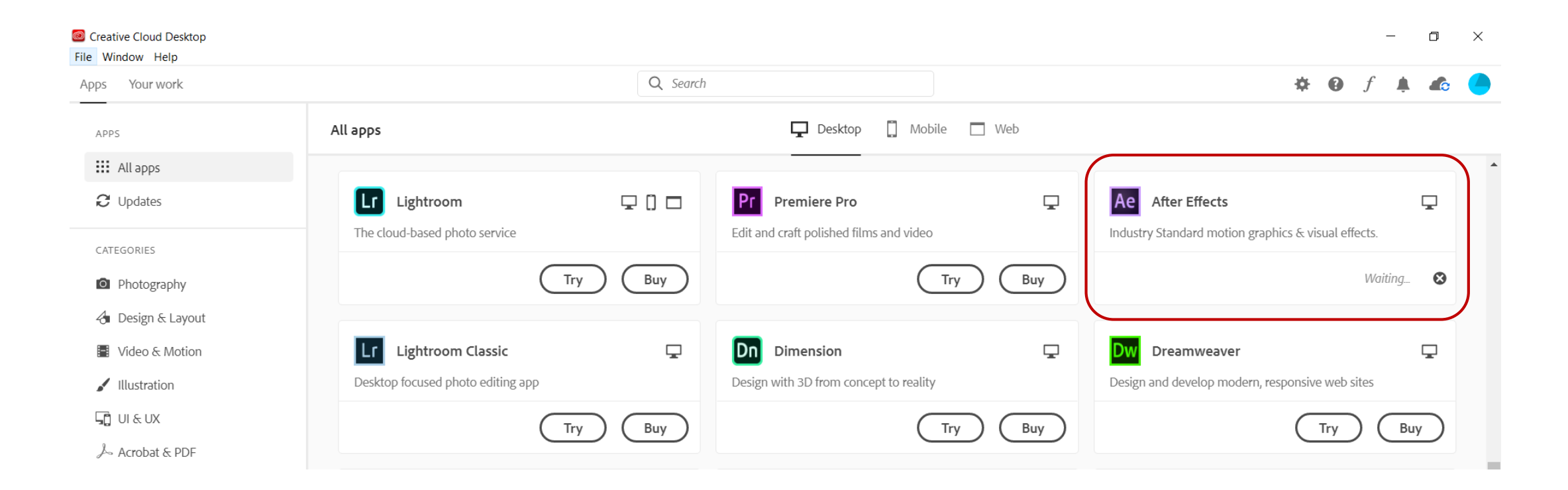